## Configurazione di PPPoE su RV110W

## Obiettivo

Il protocollo PPPoE (Point-to-Point over Ethernet) è un protocollo di rete che racchiude il protocollo PPPoE (Point-to-Point) all'interno del frame Ethernet. La tecnologia PPPoE permette di trasportare i pacchetti attraverso la connessione in modo sicuro e l'utente può virtualmente comporre il numero da un dispositivo all'altro su Ethernet.

Lo scopo di questo documento è mostrare come configurare le impostazioni PPPoE sull'RV110W.

## Dispositivi interessati

**RV110W** 

## Configurazione di PPPoE

Passaggio 1. Accedere all'utility di configurazione Web e scegliere **Rete > WAN**.

| Internet Setup            |                                                      |
|---------------------------|------------------------------------------------------|
| Internet Connection Type: | PPPoE                                                |
| PPPoE Settings            |                                                      |
| Username:                 |                                                      |
| Password:                 |                                                      |
| © Connect on Demand: M    | ax Idle Time 5 minutes (Range: 1 - 9999, Default: 5) |
| Keep Alive: Redial period | ad 30 seconds (Range: 20 - 180, Default: 30)         |
| Authentication Type:      | Auto Negotiation                                     |
| Optional Settings         |                                                      |
| Host Name:                | router1FE47D                                         |
| Domain Name:              |                                                      |
| MTU:                      | Auto O Manual                                        |
| Size:                     | 1500 Bytes (Range: 576 - 1492, Default: 1492)        |
| Save Cancel               |                                                      |

Passaggio 2. Dall'elenco a discesa Tipo di connessione Internet, scegliere PPPoE.

| Internet Setup            |                                                       |
|---------------------------|-------------------------------------------------------|
| Internet Connection Type: | PPPoE                                                 |
| PPPoE Settings            |                                                       |
| Username:                 | username                                              |
| Password:                 |                                                       |
| Connect on Demand: M      | lax Idle Time 5 minutes (Range: 1 - 9999, Default: 5) |
| Keep Alive: Redial period | od 30 seconds (Range: 20 - 180, Default: 30)          |
| Authentication Type:      | Auto Negotiation 💌                                    |
| Optional Settings         |                                                       |
| Host Name:                | router1FE47D                                          |
| Domain Name:              |                                                       |
| MTU:                      | 🖲 Auto 🔘 Manual                                       |
| Size:                     | 1500 Bytes (Range: 576 - 1492, Default: 1492)         |
| Save Cancel               |                                                       |

Passaggio 3. Inserire il nome utente fornito dall'ISP nel campo Nome utente.

| Internet Setup            |                                                       |
|---------------------------|-------------------------------------------------------|
| Internet Connection Type: | PPPoE 💌                                               |
| PPPoE Settings            |                                                       |
| Username:                 | username                                              |
| Password:                 |                                                       |
| © Connect on Demand: N    | lax Idle Time 5 minutes (Range: 1 - 9999, Default: 5) |
| Keep Alive: Redial period | od 30 seconds (Range: 20 - 180, Default: 30)          |
| Authentication Type:      | Auto Negotiation 👻                                    |
| Optional Settings         |                                                       |
| Host Name:                | router1FE47D                                          |
| Domain Name:              |                                                       |
| MTU:                      | ● Auto © Manual                                       |
| Size:                     | 1500 Bytes (Range: 576 - 1492, Default: 1492)         |
| Save Cancel               | ]                                                     |

Passaggio 4. Immettere la password fornita dall'ISP nel campo Password.

| nternet Setup              |                                                       |
|----------------------------|-------------------------------------------------------|
| Internet Connection Type:  | PPPoE 💌                                               |
| PPPoE Settings             |                                                       |
| Username:                  | username                                              |
| Password:                  |                                                       |
| Connect on Demand: N       | lax Idle Time 5 minutes (Range: 1 - 9999, Default: 5) |
| © Keep Alive: Redial perio | od 30 seconds (Range: 20 - 180, Default: 30)          |
| Authentication Type:       | Auto Negotiation 💌                                    |
| Optional Settings          |                                                       |
| Host Name:                 | router1FE47D                                          |
| Domain Name:               |                                                       |
| MTU:                       | Auto O Manual                                         |
| Size:                      | 1500 Bytes (Range: 576 - 1492, Default: 1492)         |
| Save Cancel                | ]                                                     |

Passaggio 5. Fare clic su Connetti su richiesta o Mantieni attivo.

| nternet Setup             |                                                       |
|---------------------------|-------------------------------------------------------|
| Internet Connection Type: | PPPoE                                                 |
| PPPoE Settings            |                                                       |
| Username:                 | username                                              |
| Password:                 | ******                                                |
| Connect on Demand: M      | lax Idle Time 5 minutes (Range: 1 - 9999, Default: 5) |
| Keep Alive: Redial period | od 30 seconds (Range: 20 - 180, Default: 30)          |
| Authentication Type:      | Auto Negotiation                                      |
| Optional Settings         |                                                       |
| Host Name:                | router1FE47D                                          |
| Domain Name:              |                                                       |
| MTU:                      | Auto Manual                                           |
| Size:                     | 1500 Bytes (Range: 576 - 1492, Default: 1492)         |
| Save Cancel               | ]                                                     |

Le opzioni disponibili sono definite come segue:

•Connetti su richiesta: selezionare questa opzione se l'ISP addebita il costo in base alla durata della connessione. Quando si seleziona questa opzione, la connessione Internet è attiva solo quando è presente traffico. Se la connessione è inattiva e il traffico non scorre, la connessione viene chiusa. Immettere il numero di minuti dopo il quale la connessione si interrompe nel campo Tempo massimo di inattività.

·Keep Alive: nel campo *Redial Period* (Periodo di ricomposizione), immettere il numero di secondi dopo i quali l'RV110W tenta di riconnettersi se viene disconnessa.

Passaggio 6. Scegliere il tipo di autenticazione dall'elenco a discesa Tipo di autenticazione.

| nternet Setup             |                                                       |
|---------------------------|-------------------------------------------------------|
| Internet Connection Type: | PPPoE 💌                                               |
| PPPoE Settings            |                                                       |
| Username:                 | username                                              |
| Password:                 | •••••                                                 |
| Connect on Demand: M      | Max Idle Time 5 minutes (Range: 1 - 9999, Default: 5) |
| Keep Alive: Redial peri   | od 30 seconds (Range: 20 - 180, Default: 30)          |
| Authentication Type:      | Auto Negotiation 💌                                    |
| Optional Settings         |                                                       |
| Host Name:                | router1FE47D                                          |
| Domain Name:              | domain.com                                            |
| MTU:                      | Auto O Manual                                         |
| Size:                     | 1500 Bytes (Range: 576 - 1492, Default: 1492)         |
| Save Cancel               |                                                       |

Le opzioni disponibili sono definite come segue:

•Tipo di negoziazione automatica: il server invia una richiesta di configurazione specificando l'algoritmo di sicurezza impostato. Quindi, l'RV110W restituisce le credenziali di autenticazione con il tipo di protezione inviato in precedenza dal server.

•Tipo PAP: utilizza il protocollo PAP (Password Authentication Protocol) per la connessione all'ISP.

·CHAP: utilizza il protocollo CHAP (Challenge Handshake Authentication Protocol) per la connessione all'ISP.

·MS-CHAP o MS-CHAPv2: utilizza il protocollo Microsoft Challenge Handshake Authentication Protocol per la connessione all'ISP.

Passaggio 7. (Facoltativo) Immettere il nome host dell'RV110W nel campo Nome host.

**Nota:** Se non si desidera configurare nessuna delle impostazioni opzionali, andare al passaggio 11.

| nternet Connection Type:                                                               | PPPoE                                                 |
|----------------------------------------------------------------------------------------|-------------------------------------------------------|
| PPPoE Settings                                                                         |                                                       |
| Jsername:                                                                              | username                                              |
| Password:                                                                              | •••••                                                 |
| © Connect on Demand: N                                                                 | lax Idle Time 5 minutes (Range: 1 - 9999, Default: 5) |
| Keen Alive: Redial neri                                                                | ad 20 accords (Paras) 20, 100 Default 20)             |
| S Reep Anve. Rediar pend                                                               | seconds (Range, 20 - 180, Delauli, 30)                |
| Authentication Type:                                                                   | Auto Negotiation 💌                                    |
| Authentication Type:<br>Optional Settings                                              | Auto Negotiation 💌                                    |
| Authentication Type:<br>Optional Settings<br>Host Name:                                | Auto Negotiation  router1FE47D                        |
| Authentication Type:<br>Optional Settings<br>Host Name:<br>Domain Name:                | Auto Negotiation  router1FE47D domain.com             |
| Authentication Type:<br><b>Optional Settings</b><br>Host Name:<br>Domain Name:<br>MTU: | Auto Negotiation<br>router1FE47D                      |

Passaggio 8. Immettere il nome di dominio della rete nel campo Nome dominio.

| nomer oorap                                             |                                                       |
|---------------------------------------------------------|-------------------------------------------------------|
| Internet Connection Type:                               | PPPoE 💌                                               |
| PPPoE Settings                                          |                                                       |
| Username:                                               | username                                              |
| Password:                                               | •••••                                                 |
| Connect on Demand: M                                    | Max Idle Time 5 minutes (Range: 1 - 9999, Default: 5) |
| Keep Alive: Redial period                               | od 30 seconds (Range: 20 - 180, Default: 30)          |
| Authentication Type:                                    | Auto Negotiation 💌                                    |
|                                                         |                                                       |
| Optional Settings                                       |                                                       |
| Optional Settings<br>Host Name:                         | router1FE47D                                          |
| Optional Settings<br>Host Name:<br>Domain Name:         | router1FE47D<br>domain.com                            |
| Optional Settings<br>Host Name:<br>Domain Name:<br>MTU: | router1FE47D<br>domain.com<br>a Auto O Manual         |

Passaggio 9. Fare clic su **Auto** per impostare le dimensioni dell'MTU in modo che vengano regolate automaticamente oppure su **Manual** per specificare le dimensioni dell'MTU.

| itemet Setup             |                                                         |
|--------------------------|---------------------------------------------------------|
| Internet Connection Type | PPPoE                                                   |
| PPPoE Settings           |                                                         |
| Username:                | username                                                |
| Password:                | •••••                                                   |
| Connect on Demand:       | : Max Idle Time 5 minutes (Range: 1 - 9999, Default: 5) |
| Keep Alive: Redial pe    | riod 30 seconds (Range: 20 - 180, Default: 30)          |
| Authentication Type:     | Auto Negotiation 💌                                      |
| Optional Settings        |                                                         |
| Host Name:               | router1FE47D                                            |
| Domain Name:             | domain.com                                              |
| Domain Name.             |                                                         |
| MTU:                     | Auto C Manual                                           |

Passaggio 10. Se si fa clic su **Manuale**, immettere le dimensioni dell'MTU nel campo *Dimensioni*.

Passaggio 11. Fare clic su **Save** per salvare le modifiche alla configurazione o su **Cancel** (Annulla) per annullare le modifiche.